## How to install the Siteimprove Accessibility Checker in your Chrome Browser

To install the latest Siteimprove Chrome Extension, go to the Chrome Web Store.

Type 'Chrome Web Store' into the Web address field, press return and then click the first result in the list.

In the Search the Store field, type Siteimprove Accessibility Checker.

Click on the listed extension.

Click Add to Chrome.

Approve the terms and conditions of the extension.

Once you have installed the extension, click on the extension icon located in the top right corner of your browser window. Beside Siteimprove Accessibility Checker, click Pin. You will then be able to see the Siteimprove Accessibility Checker icon in your browser, located in the top right corner.

Choose a webpage to check on your site. The page doesn't have to be published live, you can check your accessibility issues as you develop a web page.

This example uses our Web Support Team Siteimprove Guidance page as an example.

Click the Accessibility Checker icon.

The first time you access the Siteimprove extension, it will prompt you to complete a form, simply click Skip Form and close the tab.

The initial results that are displayed are for all levels of accessibility compliance and for all levels of web authors, from content editors to web developers. To filter these results for Content Editors only, under:

- Conformance choose Level AA
- Difficulty choose Select All
- Responsible choose Content Writing
- Element type choose Select All
- Click Apply Filters

The results are displayed based on the filters you have applied. In this example there are no accessibility issue to fix.